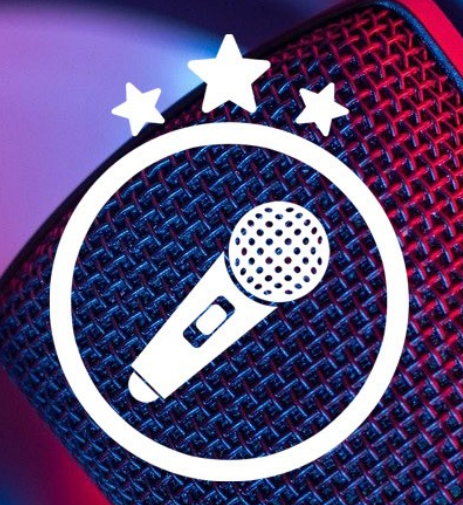

Szybki Start - czyli skrócona instrukcja

Jak przejść na pełną wersję aplikacji?

Jeżeli używasz wersji demonstracyjnej i chcesz uzyskać pełną wersję aplikacji Impreza Karaoke, to wystarczy wejść do sklepu na www.avalon24.pl i kupić aplikację w pełnej wersji.

Jak dodać nowe piosenki do aplikacji?

Do aplikacji przygotowanych zostało setki znanych piosenek. Cały czas dodawane są nowe hity!

W celu przejścia do dostępnych paczek (albumów) z piosenkami wystarczy kliknąć na ikonie koszyka widocznej w panelu Listy piosenek.

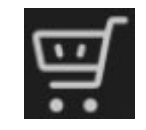

Wszystkie paczki (albumy) z piosenkami są dostępne na www.avalon24.pl

Po instalacji paczki automatycznie pojawią się na Liście piosenek w aplikacji.

2

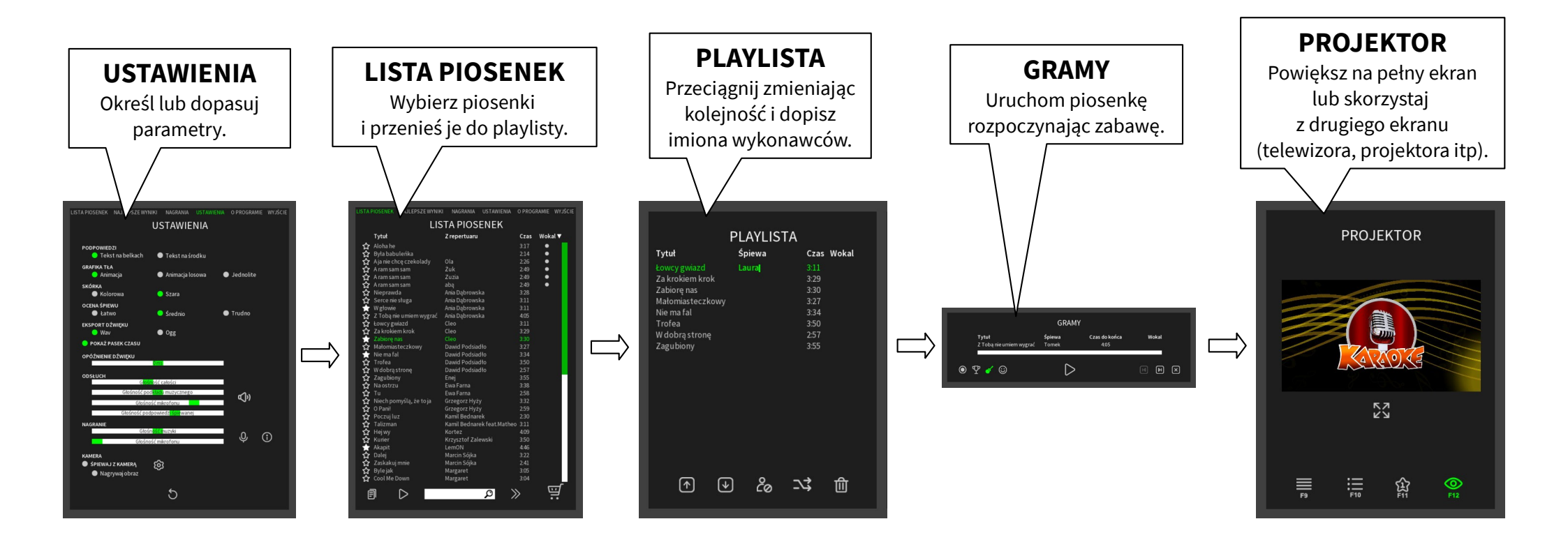

3

Tylko 5 kroków...

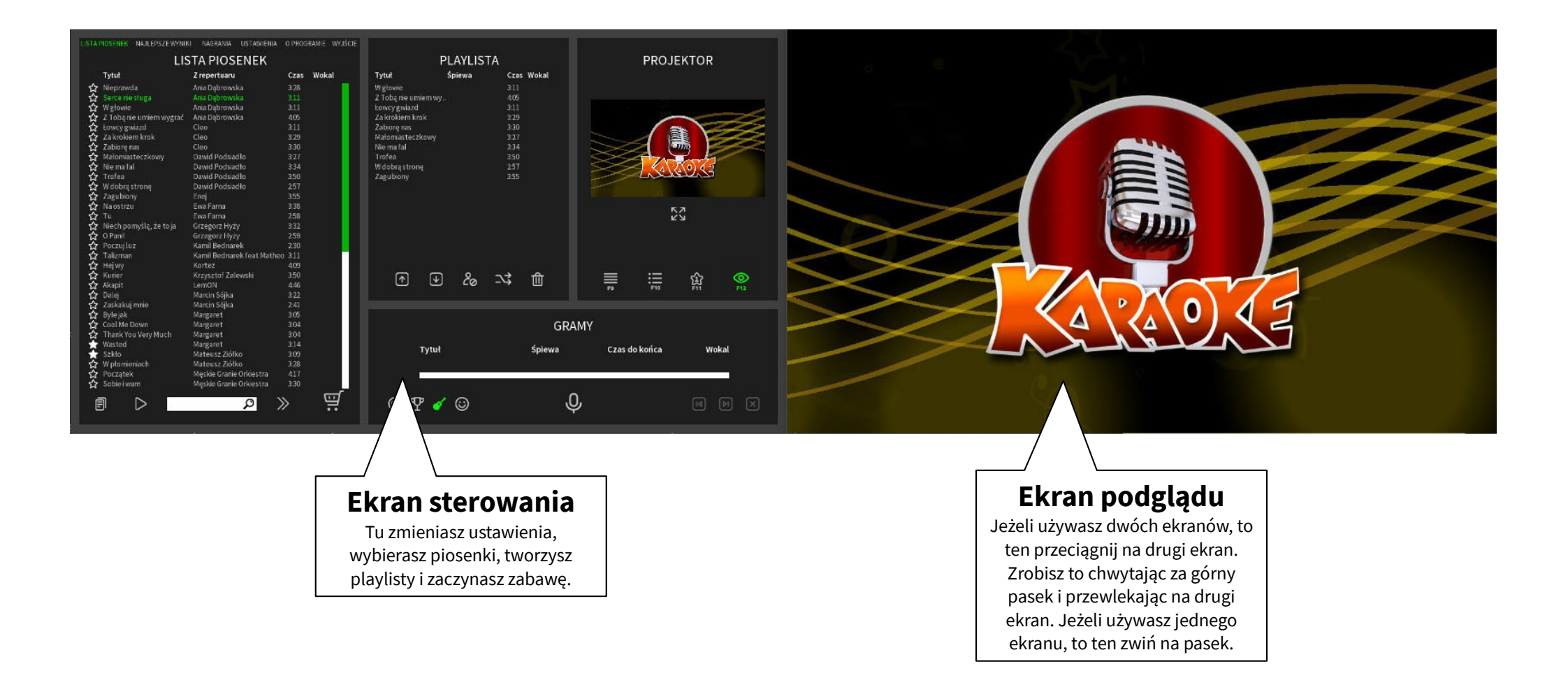

Д

#### Ekran główny

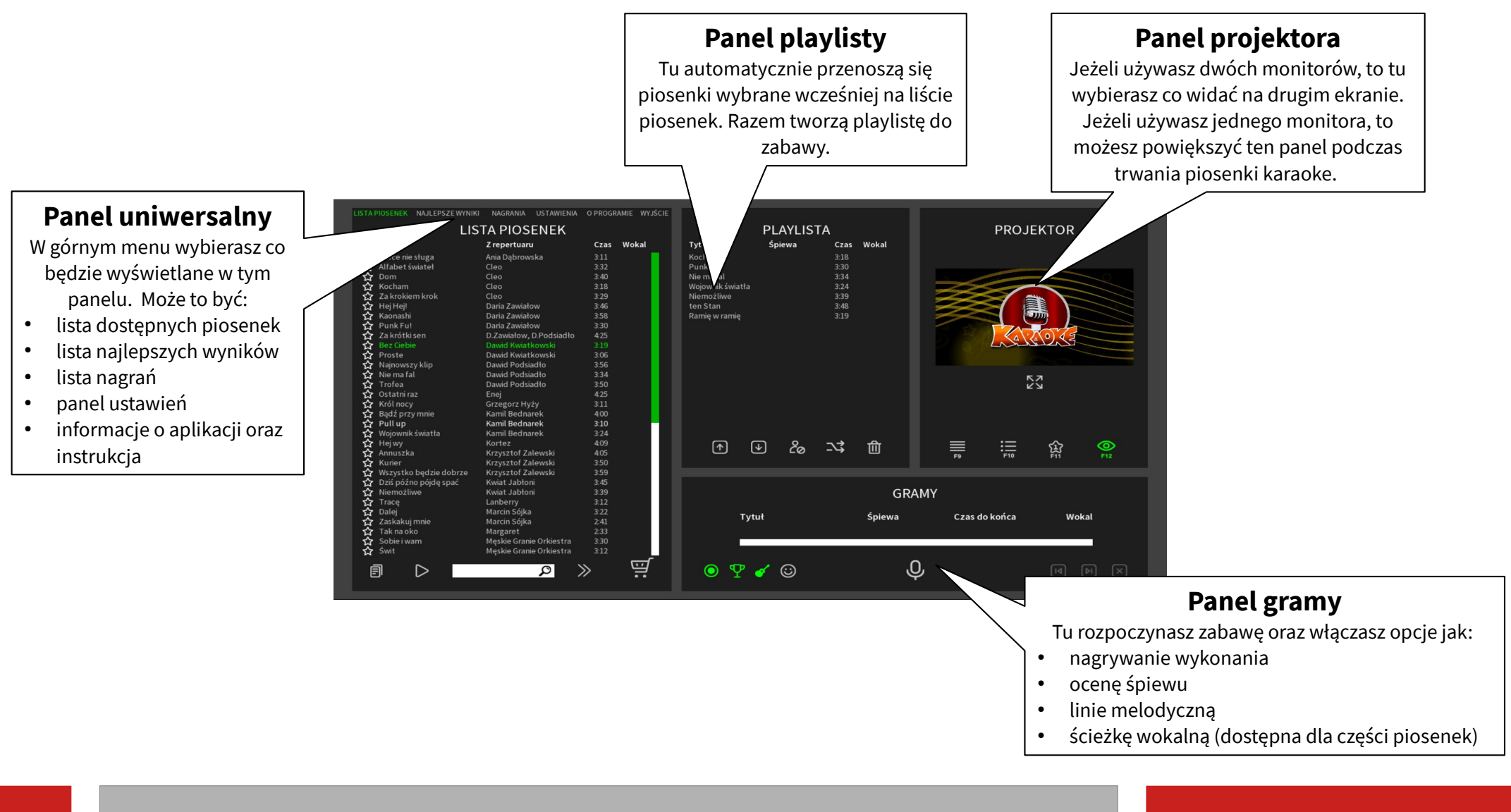

Szybka instrukcja co i jak

5

#### **Panel sterowania**

#### Znacznik ulubione

Zaznacz jeżeli chcesz dodać piosenkę do paczki ulubione. Piosenki ulubione oznaczone są wypełnioną gwiazdką.

#### Spis piosenek

Repertuar dostępny w danej paczce. Zaznaczone piosenki oznaczone są innym kolorem. Piosenkę zaznaczamy klikając jej tytuł. Grupy piosenek zaznaczamy klikając z wciśniętym klawiszem Shift lub Ctrl.

Kliknięcie pozwala odsłuchać fragment zaznaczonej piosenki.

#### Przełącznik Paczki/Piosenki

Wyświetla listę paczek (każda paczka to zestaw piosenek). Zawartość paczki wyświetlisz zaznaczając jej nazwę i klikając tu lub dwuklikiem na nazwie. Paczka 'Wszystkie piosenki' zawiera utwory ze wszystkich zainstalowanych paczek.

6

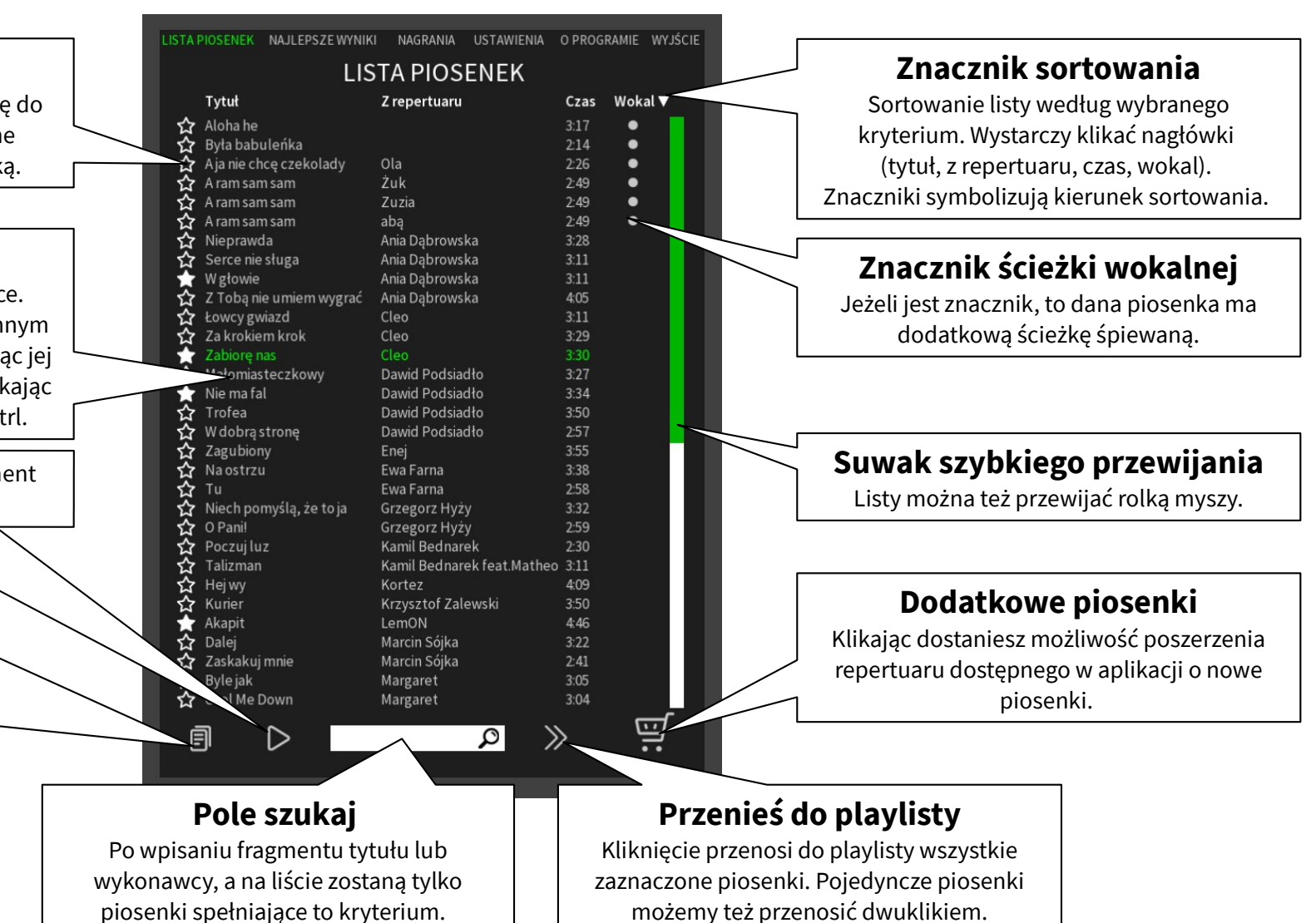

#### Lista piosenek

| TOTANICA   Fyta   Wytak     1   Anna   Kocham   93     2   Andrzej   Za krótkisen   85     3   Julia   Bez Gebie   68     4   Krzysztof   Nosory   49     7   Julia   Prawda o nas   44     8   Andrzej   Alejazzi   43     9   Krzysztof   Król nocy   40     10   Julia   Wejownik światła   35                                                                 | Pozvcia       | Wykonawca                   | Tytuł                          | Wynik    |                                        |
|----------------------------------------------------------------------------------------------------|---------------|-----------------------------|--------------------------------|----------|----------------------------------------|
| 1   Antra   Notifani   32     2   Andrzej   Zakrótkisen   85     3   Julia   Bez Gebie   68     4   Krzysztof   Wszystko będzie dobrze   57     5   Anna   I Ciebie też, bardzo   55     6   Krzysztof   No sory   49     7   Julia   Prawda o nas   44     8   Andrzej   Alejazzi   43     9   Krzysztof   Król nocy   40     10   Julia   Wojownik światła   35 | 1 r O 2 y Cja | Appo                        | Kocham                         | 02       |                                        |
| 1 Julia Bez Cebie 68   4 Krzysztof Wszystko będzie dobrze 57   5 Anna I Ciebie też, bardzo 55   6 Krzysztof No sory 49   7 Julia Prawda o nas 44   8 Andrzej Ale jazzł 43   9 Krzysztof Krój nocy 40   10 Julia Wojownik światła 35                                                                                                    |               | Andrzei                     | Za krótki sen                  | 92       |                                        |
| 4   Krzysztof   Wszystko będzie dobrze   57     5   Anna   ICebie też, bardzo   55     6   Krzysztof   No sory   49     7   Julia   Prawda o nas   44     8   Andrzej   Alejazzi   43     9   Krzysztof   Król nocy   40     10   Julia   Wojownik światła   35                                                                                                   | 3             | Julia                       | Bez Ciebie                     | 68       |                                        |
| 5   Anna   1 Gebie też, bardzo   55     6   Krzysztof   No sory   49     7   Julia   Prawda o nas   44     8   Andrzej   Alejazzl   43     9   Krzysztof   Król nocy   40     10   Julia   Wojownik światła   35                                                                                                    | 4             | Krzysztof                   | Wszystko bedzie dobrze         | 57       |                                        |
| 6 Krzysztof No sory 49   7 Julia Prawda o nas 44   8 Andrzej Alejazzi 43   9 Krzysztof Król nocy 40   10 Julia Wojownik światła 35                                                                                                    | 5             | Anna                        | l Ciebie też, bardzo           | 55       |                                        |
| 7   Julia   Prawda o nas   44     8   Andrzej   Alejazzl   43     9   Krzysztof   Król nocy   40     10   Julia   Wojownik światła   35                                                                                                    |               | Krzysztof                   | No sory                        | 49       |                                        |
| Andrzej Alejazzi 43<br>9 Krzysztof Król nocy 40<br>10 Julia Wojownik światła 35      Julia   Wojownik światła 35                                                                                                    |               | Julia                       | Prawda o nas                   | 44       |                                        |
| 9 Krzysztof Król nocy 40<br>10 Julia Wojownik światła 35<br>Julia Usunięcie wyświetlane<br>listy wyników                                                                                                    | 8             | Andrzej                     | Ale jazz!                      | 43       |                                        |
| 10 Julia Wojownik światła 35<br>↓ Julia Wojownik światła 35<br>↓ Julia Usunięcie wyświetlane<br>listy wyników                                                                                                    |               | Krzysztof                   | Król nocy                      | 40       |                                        |
| Jusunięcie wyświetlane<br>Listy wyników                                                                                                    | 10            | Julia                       | Wojownik światła               | 35       |                                        |
| J J J J ① Usunięcie wyświetlane<br>listy wyników                                                                                                    |               |                             |                                |          |                                        |
| J = J ① Usunięcie wyświetlane<br>listy wyników                                                                                                    |               |                             |                                |          |                                        |
| J = J D D Usunięcie wyświetlane<br>listy wyników                                                                                                    |               |                             |                                |          |                                        |
| J =J =J Ū Ū Usunięcie wyświetlane<br>listy wyników                                                                                                    |               |                             |                                |          |                                        |
| J =J =J Ū Ū Usunięcie wyświetlane<br>listy wyników                                                                                                    |               |                             |                                |          |                                        |
| J =J =J Ū Ū Usunięcie wyświetlane<br>listy wyników                                                                                                    |               |                             |                                |          |                                        |
| J =J =J Ū Ū Usunięcie wyświetlane<br>listy wyników                                                                                                    |               |                             |                                |          |                                        |
| J =J =J ₪<br>Listy wyników                                                                                                    |               |                             |                                |          |                                        |
| J 『 『 ① Usunięcie wyświetlane<br>listy wyników                                                                                                    |               |                             |                                |          |                                        |
| J 『 『 ① Usunięcie wyświetlane<br>listy wyników                                                                                                    |               |                             |                                |          |                                        |
| J 『 『 ① Usunięcie wyświetlane<br>listy wyników                                                                                                    |               |                             |                                |          |                                        |
| J = J ■ Dusunięcie wyświetlane<br>listy wyników                                                                                                    |               |                             |                                |          |                                        |
|                                                                                                    |               |                             |                                |          |                                        |
|                                                                                                    |               | <b>-</b>                    | =_ ≡                           | ⑪——      | Usunięcie wyświetlane<br>listy wyników |
|                                                                                                    |               | <b>-</b> -                  | <b>-</b> ] =]                  | ŵ        | Usunięcie wyświetlane<br>listy wyników |
|                                                                                                    |               | <b>-</b>                    | <b>-</b> ] - ]                 | Ŵ        | Usunięcie wyświetlane<br>listy wyników |
| Listy nailepszych wyników dla                                                                                                    |               | - <b>J</b><br>Listy nailens | <b>₽</b> ₽<br>Zvch wyników dla | Ê        | Usunięcie wyświetlane<br>listy wyników |
| Listy najlepszych wyników dla                                                                                                    |               | -∫<br>Listy najleps.        | <b>₽₽</b><br>zych wyników dla  | <u>ش</u> | Usunięcie wyświetlane<br>listy wyników |

7

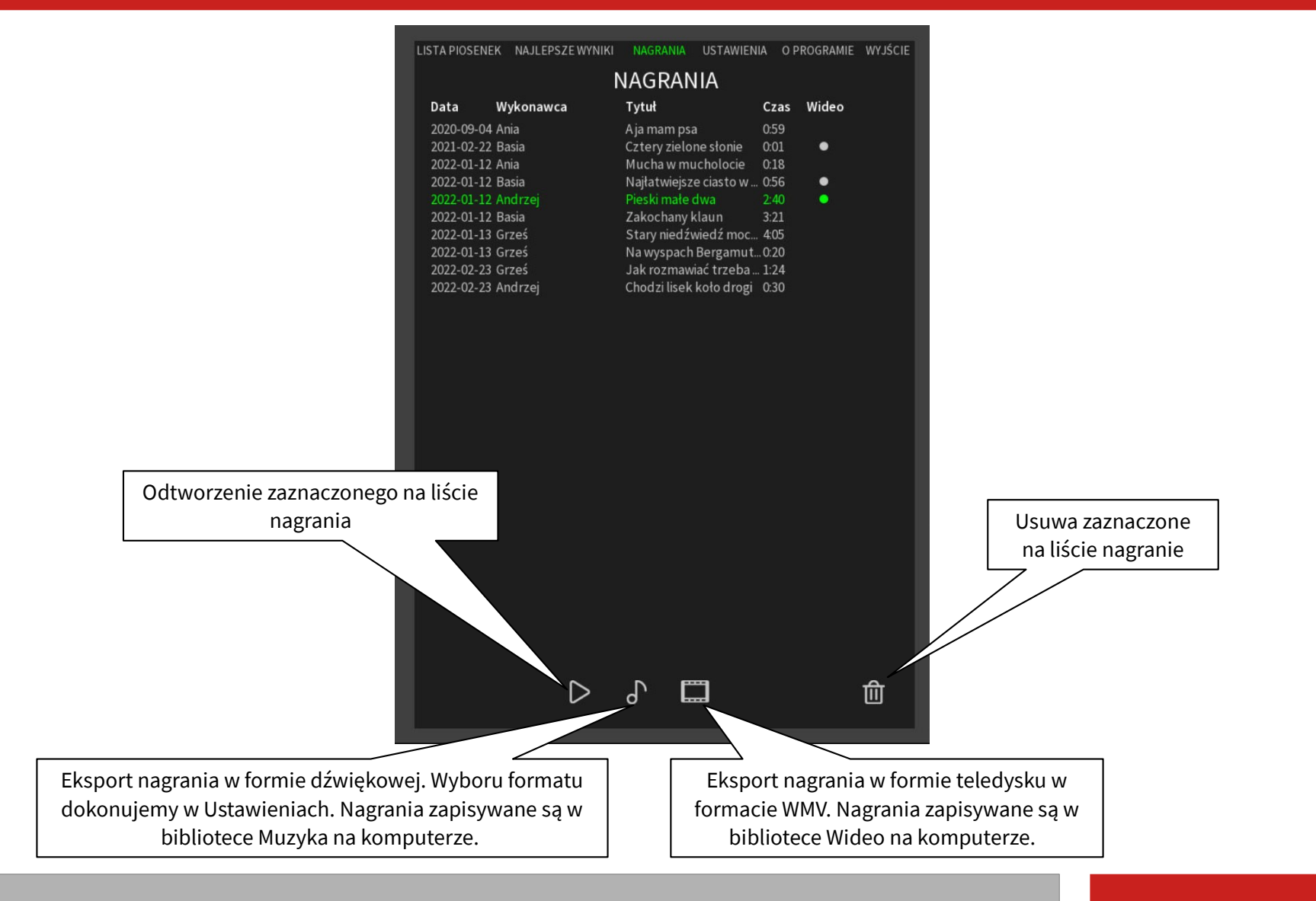

#### Nagrania

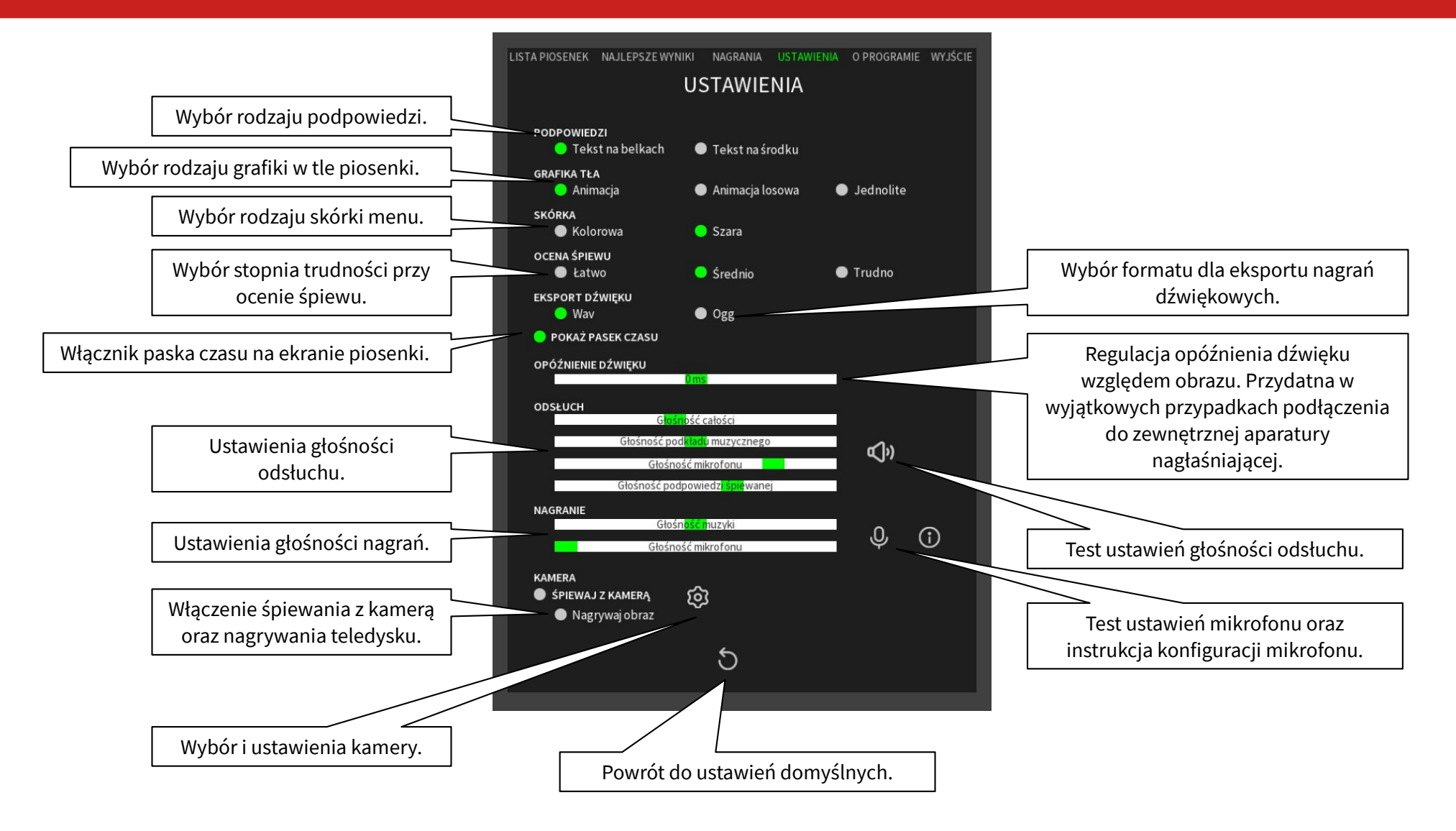

Szybka instrukcja co i jak

Ustawienia

PLAYLISTA Śpiewa Czas Wokal Przeniesione z listy piosenek utwory Tytuł ycy gwiazd Laura pojawiają się na playliście. Za krokiem krok 3:29 Tu możesz zmienić ich kolejność przez Zabiore nas 3:30 klikniecie tytułu i przeciągniecie go z Małomiasto 3:27 KOWV wciśniętym lewym klawiszem myszy. 3:34 Nie m 3:50 dobrą stronę 2:57 Każdej piosence możesz przypisać imię Zagubiony 3:55 osoby która będzie ją śpiewać. Wystarczy kliknąć w polu Śpiewa, w linni wybranej piosenki i wpisać imię z klawiatury. Imiona używane są na ekranie śpiewania oraz najlepszych wyników (o ile włączona będzie ocena śpiewu). Usunięcie zaznaczonych piosenek z playlisty. Zaznaczamy pojedynczo lub grupowo z Shift lub Ctrl. Wczytanie przygotowanej wcześniej playlisty. гø  $(\uparrow)$  $\checkmark$ 圎 Zapisanie aktualnej playlisty pod Włączenie trybu losowego. własną nazwą (bez imion uczestników Aplikacja pomiesza kolejność Usunięcie wszystkich wpisanych zabawy). piosenek nie zmieniając do playlisty imion. kolejności wykonawców.

10

#### Playlista

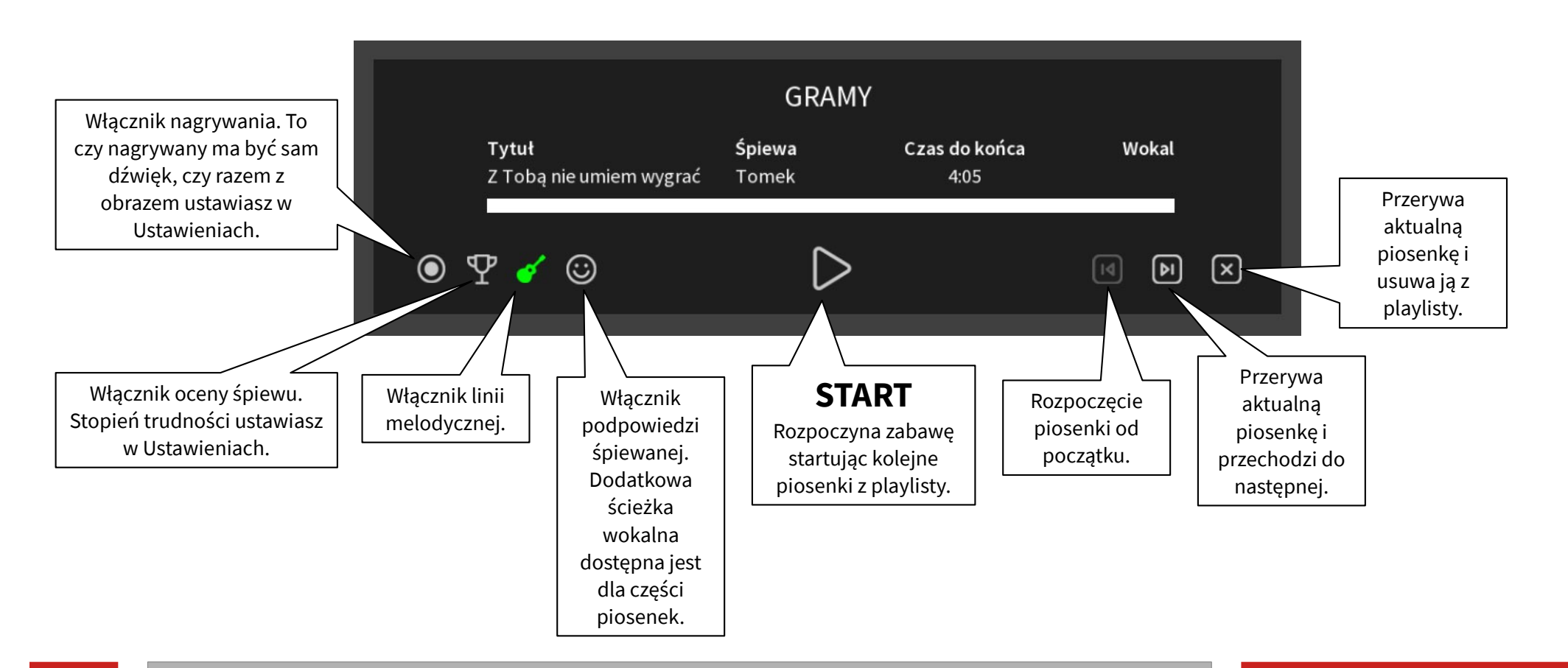

Gramy

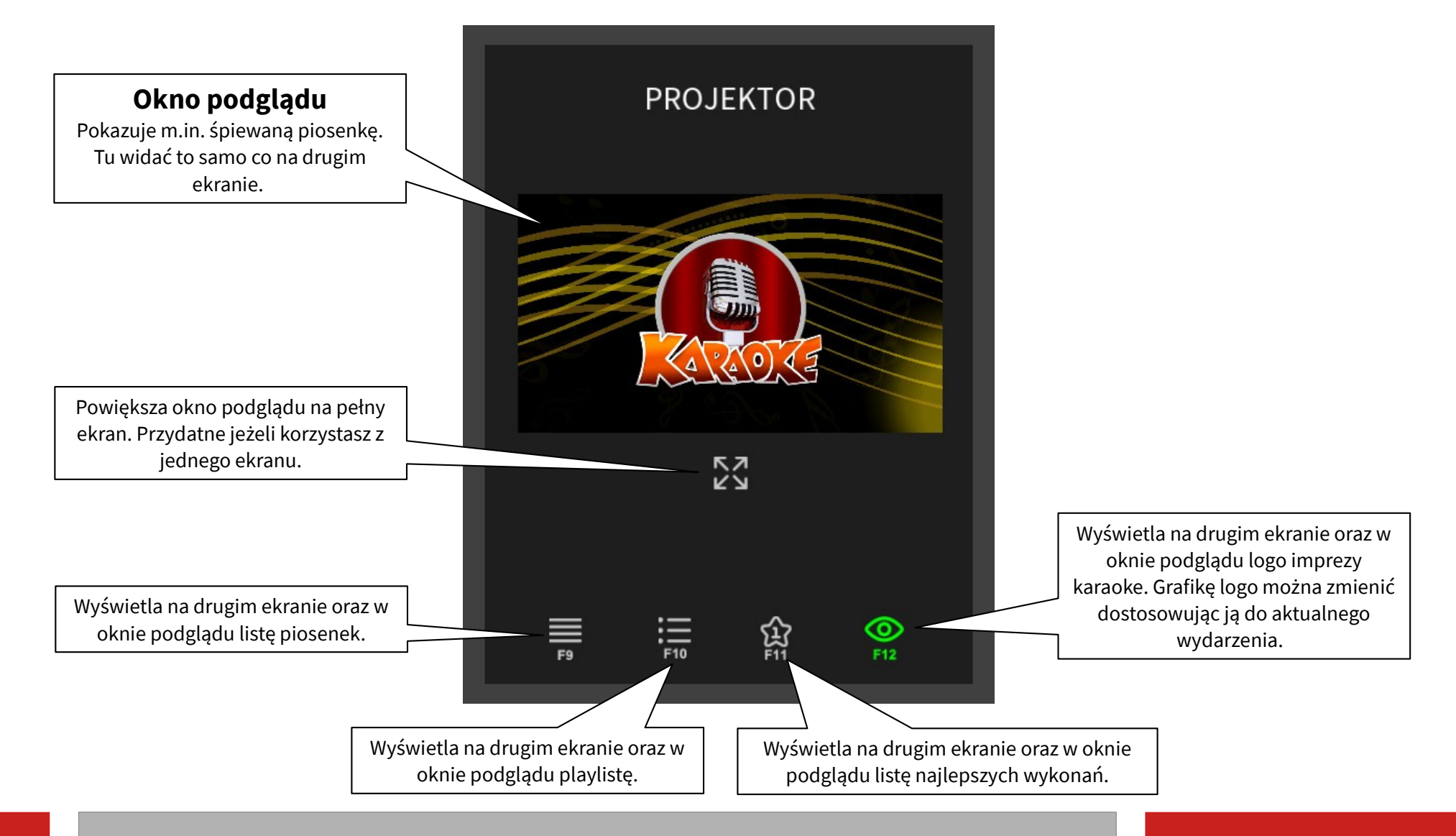

#### **Okno projektora**

#### Impreza Karaoke

Pełna instrukcja obsługi aplikacji dostępna jest po zainstalowaniu aplikacji w menu głównym, na ekranie O APLIKACJI:

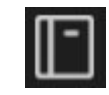

Szczegółowa instrukcja

#### © LK Avalon. Wszelkie prawa zastrzeżone.

Aplikacja komputerowa Impreza Karaoke jest chroniona prawem autorskim. Wersja demonstracyjna aplikacji jest przeznaczona wyłącznie do zapoznania się z funkcjonalnością produktu. Jakiekolwiek inne użycie, w szczególności wykorzystanie komercyjne lub publiczne, np. w jednostkach edukacyjnych, na imprezach rozrywkowych i innych, zabronione.

#### Informacje o pełnej wersji na www.ZabawaKARAOKE.pl i www.avalon24.pl

Wydawca: @: BIURO@AVALON24.PL WWW.AVALON24.PL.

14

Wszelkie znaki handlowe i towarowe są własnością odpowiednich firm i zostały użyte wyłącznie w celach informacyjnych.

© LK Avalon